### SPSS Chapter 1 Example 1 – Data Analysis

See class notes, chapter 1 for all the data.

The Survey of Study Habits and Attitudes (SSHA) is a psychological test that evaluates how happy students are at school. A university administration gave the SSHA to 18 women students. The data are entered into SPSS and look like the following (Please note that only cases 1-12 are shown although all 18 cases have been entered):

| 🛗 P29a - SPSS Data Editor 📃 🗆 🗙 |                                                   |                               |                        |                                  |              |     |      |
|---------------------------------|---------------------------------------------------|-------------------------------|------------------------|----------------------------------|--------------|-----|------|
| <u>F</u> ile <u>I</u>           | <u>E</u> dit <u>V</u> iew <u>D</u> ata            | <u>T</u> ransform <u>S</u> ta | tistics <u>G</u> raphs | <u>U</u> tilities <u>W</u> indow | <u>H</u> elp |     |      |
| <b>e</b>                        | <b>28</b> - <b>1</b> - <b>1 1 1 1 1 1 1 1 1 1</b> |                               |                        |                                  |              |     |      |
| 1:ssł                           | 1:ssha 154                                        |                               |                        |                                  |              |     |      |
|                                 | ssha                                              | var                           | var                    | var                              | var          | var |      |
| 1                               | 154                                               |                               |                        |                                  |              |     |      |
| 2                               | 109                                               |                               |                        |                                  |              |     |      |
| 3                               | 137                                               |                               |                        |                                  |              |     |      |
| 4                               | 115                                               |                               |                        |                                  |              |     |      |
| 5                               | 152                                               |                               |                        |                                  |              |     |      |
| 6                               | 140                                               |                               |                        |                                  |              |     |      |
| 7                               | 154                                               |                               |                        |                                  |              |     |      |
| 8                               | 178                                               |                               |                        |                                  |              |     |      |
| 9                               | 101                                               |                               |                        |                                  |              |     |      |
| 10                              | 103                                               |                               |                        |                                  |              |     |      |
| 11                              | 126                                               |                               |                        |                                  |              |     |      |
| 12                              | 126                                               |                               |                        |                                  |              |     | -    |
|                                 |                                                   |                               |                        |                                  |              |     |      |
|                                 |                                                   |                               | SPSS Processor I       | is ready                         |              |     | _//_ |

We now calculate some of the descriptive measures discussed in the course notes using the SPSS statistical package.

Follow these steps to perform the analysis:

1. Click **Analyze**, click **Descriptive Statistics**, and click **Explore**. The following window will appear.

| Contraction Contraction Contra | ×                                    |
|----------------------------------------------------------------------------------------------------|--------------------------------------|
| SSHA score [ssha]                                                                                                    | Dependent List: OK<br>Paste<br>Beset |
|                                                                                                    | Eactor List:<br>Cancel<br>Help       |
|                                                                                                    | Label <u>C</u> ases by:              |
| <ul> <li>Display</li> <li>● Both ● Statistics ● Plots</li> </ul>                                                                                                    | Statistics Plots Options             |

2. Click the top ▶ button and "SSHA" (a.k.a. "SSHA score") will appear in the box entitled *Dependent List*.

Click Statistics and the following window will appear. The default condition for this window is Descriptives, (e.g., mean, median, standard deviation) which is indicated by a checkmark (✓). If you want to perform any other statistical calculations for this example, just check (✓) them. Now click Continue to return to the *Explore* window.

| Explore: Statistics                                            | × |
|----------------------------------------------------------------|---|
| ☑ Descriptives Confidence Interval for Mean: 95 ☑ M-estimators | % |
| Outliers           Outliers           Percentiles              |   |
| Continue Cancel Help                                           |   |

Note: A 95% confidence interval is the default for the *Statistics* window. If you wish to change the confidence level, change "95" to the desired confidence level in the box entitled *Confidence Interval for Mean*, and click **Continue**. We will talk about confidence intervals in Chapter 6.

4. Click **Plots** and the following window will appear.

| Explore: Plots                                                                                          |                            | ×                          |  |  |  |  |
|----------------------------------------------------------------------------------------------------|----------------------------|----------------------------|--|--|--|--|
| <ul> <li>Boxplots</li> <li>Eactor levels together</li> <li>Dependents together</li> <li>None</li> </ul> | - Descriptive              | Continue<br>Cancel<br>Help |  |  |  |  |
| Normality plots with tests                                                                              | Normality plots with tests |                            |  |  |  |  |
| – Spread vs. Level with Level                                                                           | ene Test                   |                            |  |  |  |  |
| 🖸 Non <u>e</u>                                                                                          |                            |                            |  |  |  |  |
| C Power estimation                                                                                      |                            |                            |  |  |  |  |
| O Iransformed Power: Natural log ▼                                                                      |                            |                            |  |  |  |  |
| O <u>U</u> ntransformed                                                                                 | ,                          |                            |  |  |  |  |

- The default conditions for the *Plots* window are a *Boxplot* and a *Stem-and-leaf Plot*. Click **Histogram**, and then **Normality plots with tests** so that a checkmark (✓) appears in the box before each. Click **Continue**.
- 6. Click **OK**.

## **SPSS Chapter 1 Example 1 – Data Analysis (continued)**

The SPSS output for this example is the following:

#### **Case Processing Summary**

|            | Cases |         |         |         |       |         |
|------------|-------|---------|---------|---------|-------|---------|
|            | Valid |         | Missing |         | Total |         |
|            | Ν     | Percent | Ν       | Percent | Ν     | Percent |
| SSHA score | 18    | 100.0%  | 0       | .0%     | 18    | 100.0%  |

There are 18 cases in this data set.

#### Descriptives

|            |                     |             | Statistic | Std. Error |
|------------|---------------------|-------------|-----------|------------|
| SSHA score | Mean                |             | 141.06    | 6.23       |
|            | 95% Confidence      | Lower Bound | 127.91    |            |
|            | Interval for Mean   | Upper Bound | 154.20    |            |
|            | 5% Trimmed Mean     |             | 140.01    |            |
|            | Median              |             | 138.50    |            |
|            | Variance            |             | 698.879   |            |
|            | Std. Deviation      |             | 26.44     |            |
|            | Minimum             |             | 101       |            |
|            | Maximum             |             | 200       |            |
|            | Range               |             | 99        |            |
|            | Interquartile Range |             | 33.50     |            |
|            | Skewness            |             | .394      | .536       |
|            | Kurtosis            |             | 012       | 1.038      |

The mean of the SSHA scores is 141.06; the standard deviation is 26.44; the median is 138.5; the minimum is 101; and the maximum is 200.

# Histogram

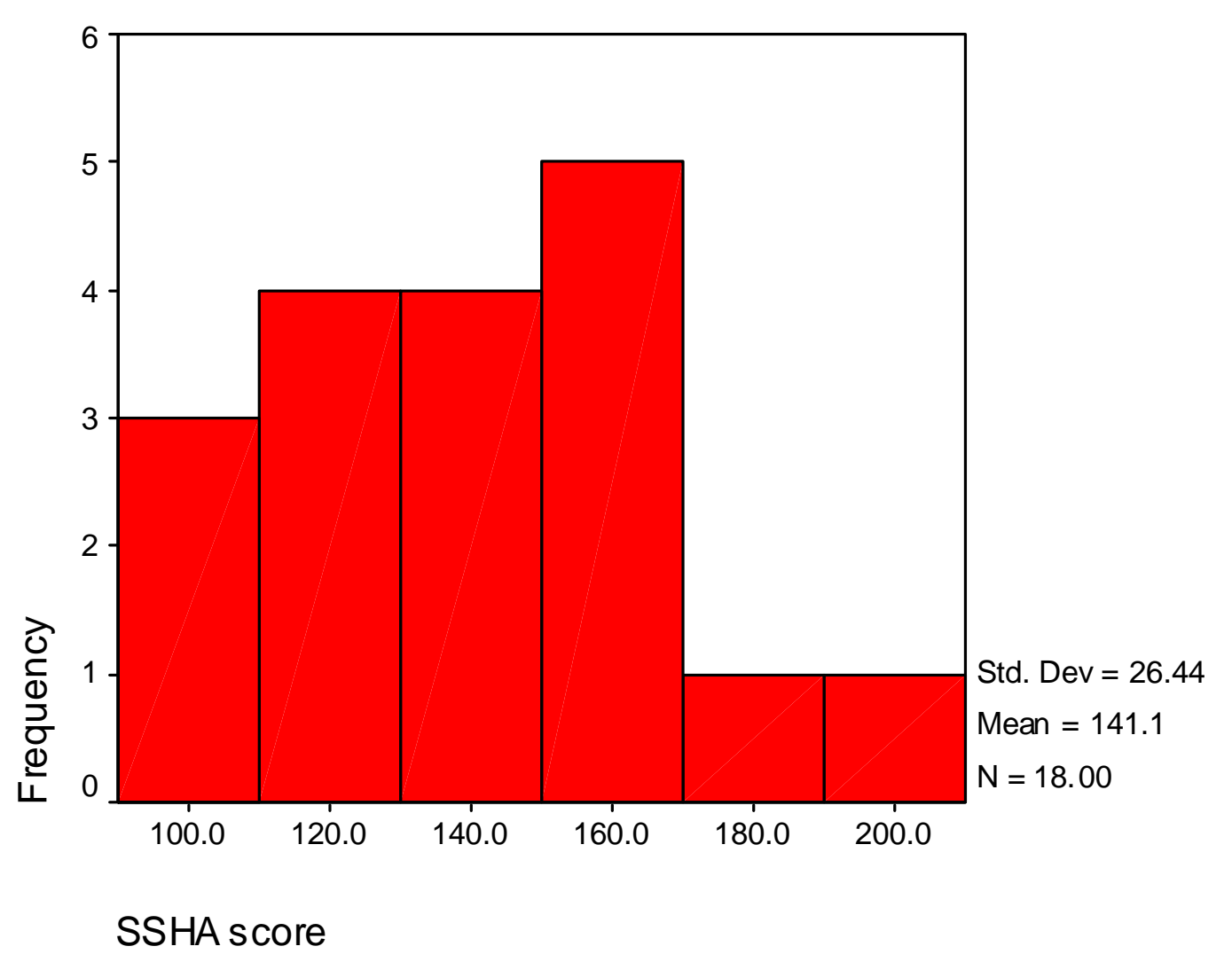

The histogram shows that most scores are between 100 and 160. The distribution is skewed to the right by two observations.

SSHA score Stem-and-Leaf Plot

| Frequency   | Stem | &         | Leaf    |  |
|-------------|------|-----------|---------|--|
| 3.00        | 10   |           | 139     |  |
| 1.00        | 11   |           | 5       |  |
| 3.00        | 12   |           | 669     |  |
| 2.00        | 13   |           | 77      |  |
| 2.00        | 14   |           | 08      |  |
| 3.00        | 15   |           | 244     |  |
| 2.00        | 16   |           | 55      |  |
| 1.00        | 17   |           | 8       |  |
| 1.00 Extr   | emes |           | (>=200) |  |
| Stem width: |      |           | 10      |  |
| Each leaf:  |      | 1 case(s) |         |  |

The above SSHA scores ranged from 101 to 200. The stemplot was created by making the hundreds (the digit three places left of the decimal) and tens (the digit two places left of the decimal) column the stem while the ones (the digit left of the decimal) column the leaves. Thus, the first row of the stemplot shows that the 100s stem contains three leaves: 101, 103, and 109. the Frequency column confirms there are 3 observations. According to the stemplot there is one extreme observation: 200.

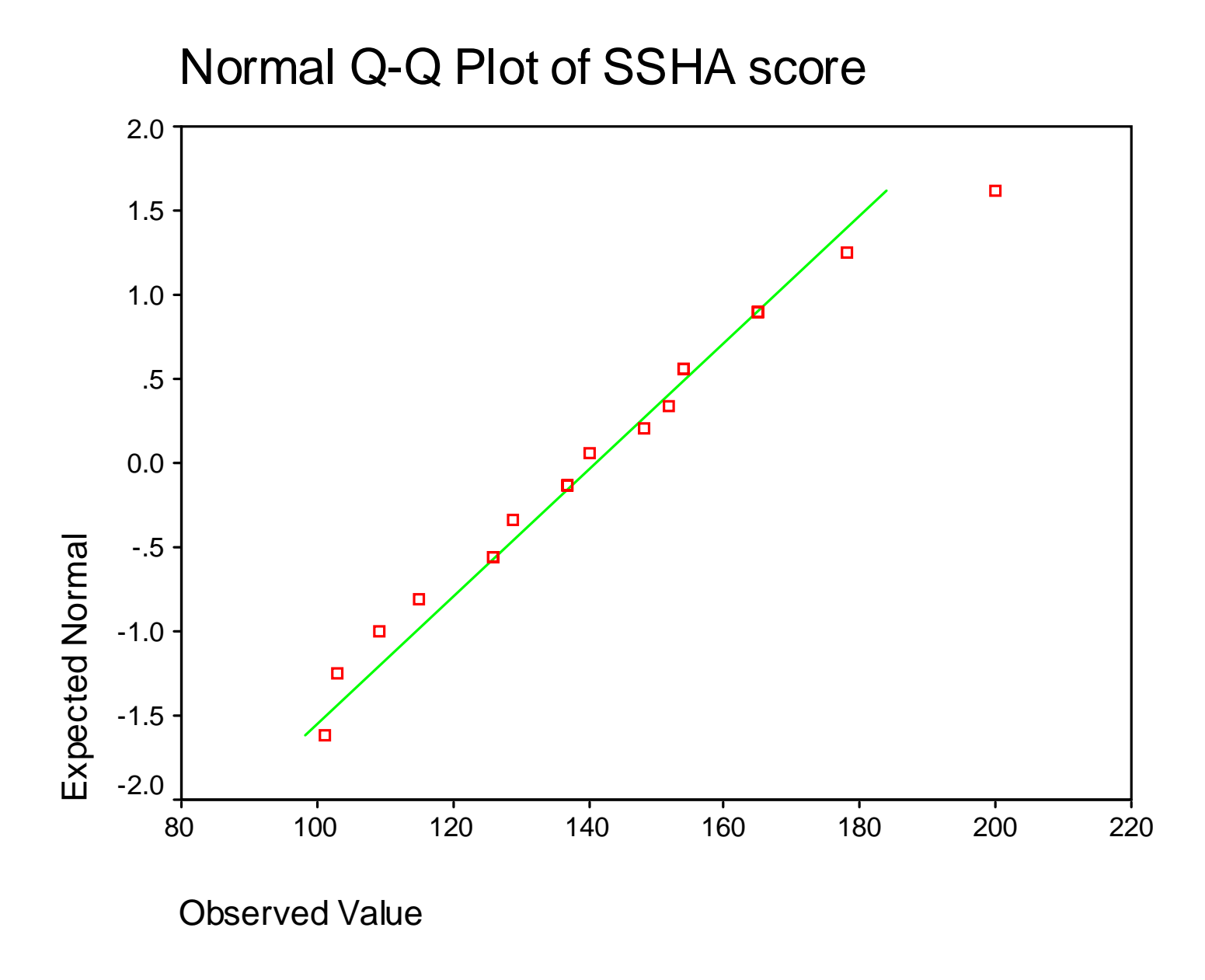

Given the small sample size, the Q-Q plot is indicative of an approximately normal distribution. The points should fall close to the line if the distribution is normal.

**Boxplot** 

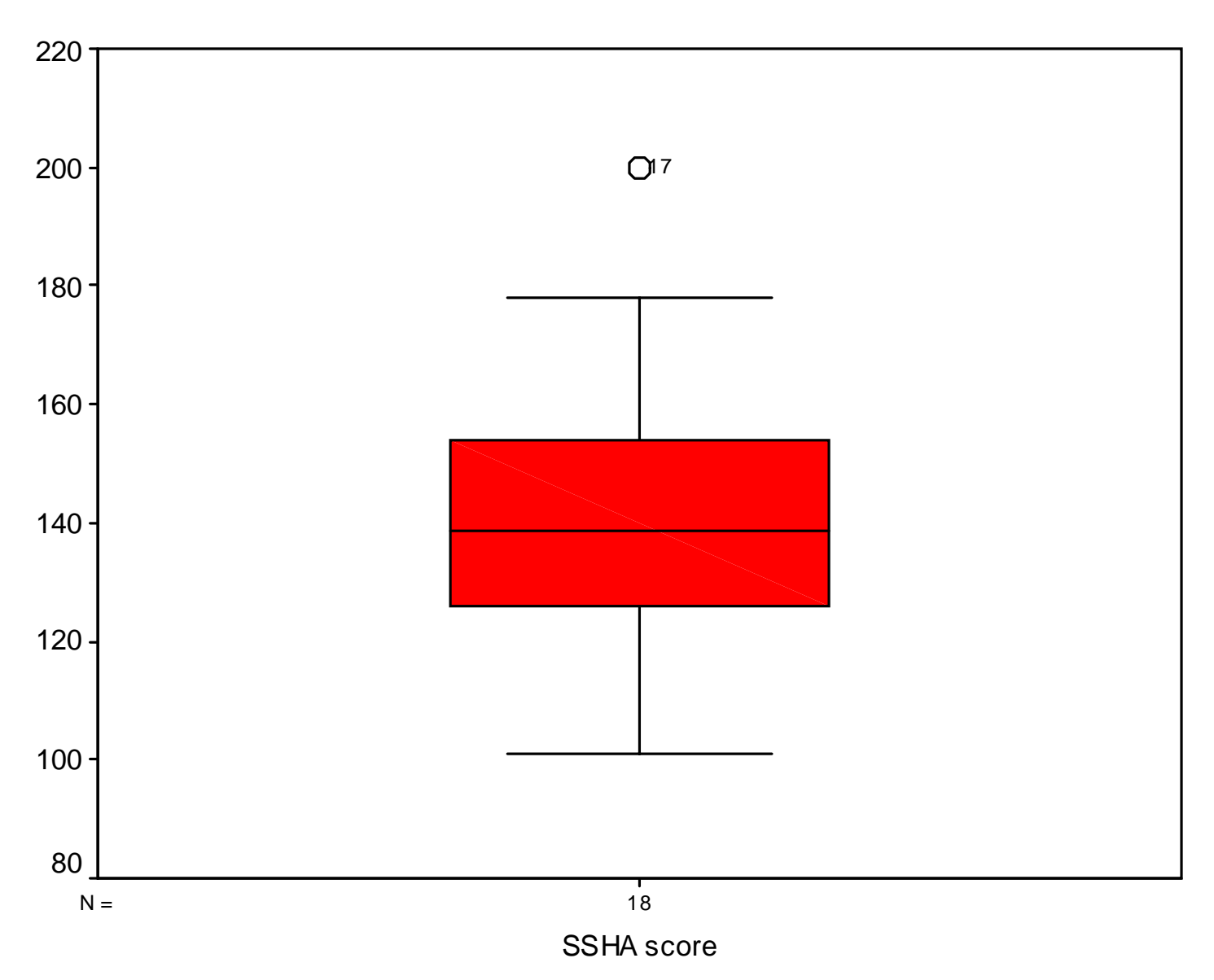

SPSS distinguishes between minor and major outliers. A minor outlier (denoted by  $a \circ$ ) is an observation 1.5 x IQR outside the central box. A major outlier (denoted by a \*) is an observation 3.0 x IQR outside the central box. SPSS puts the case number next to the outlier symbol for the purpose of identification. Thus, as you can see there is one minor outlier in this boxplot: 17.